Follow the steps below to find the vertex of a quadratic function using the graphing calculator. In this example the equation of the quadratic function is  $y = x^2 - 5x + 3$ .

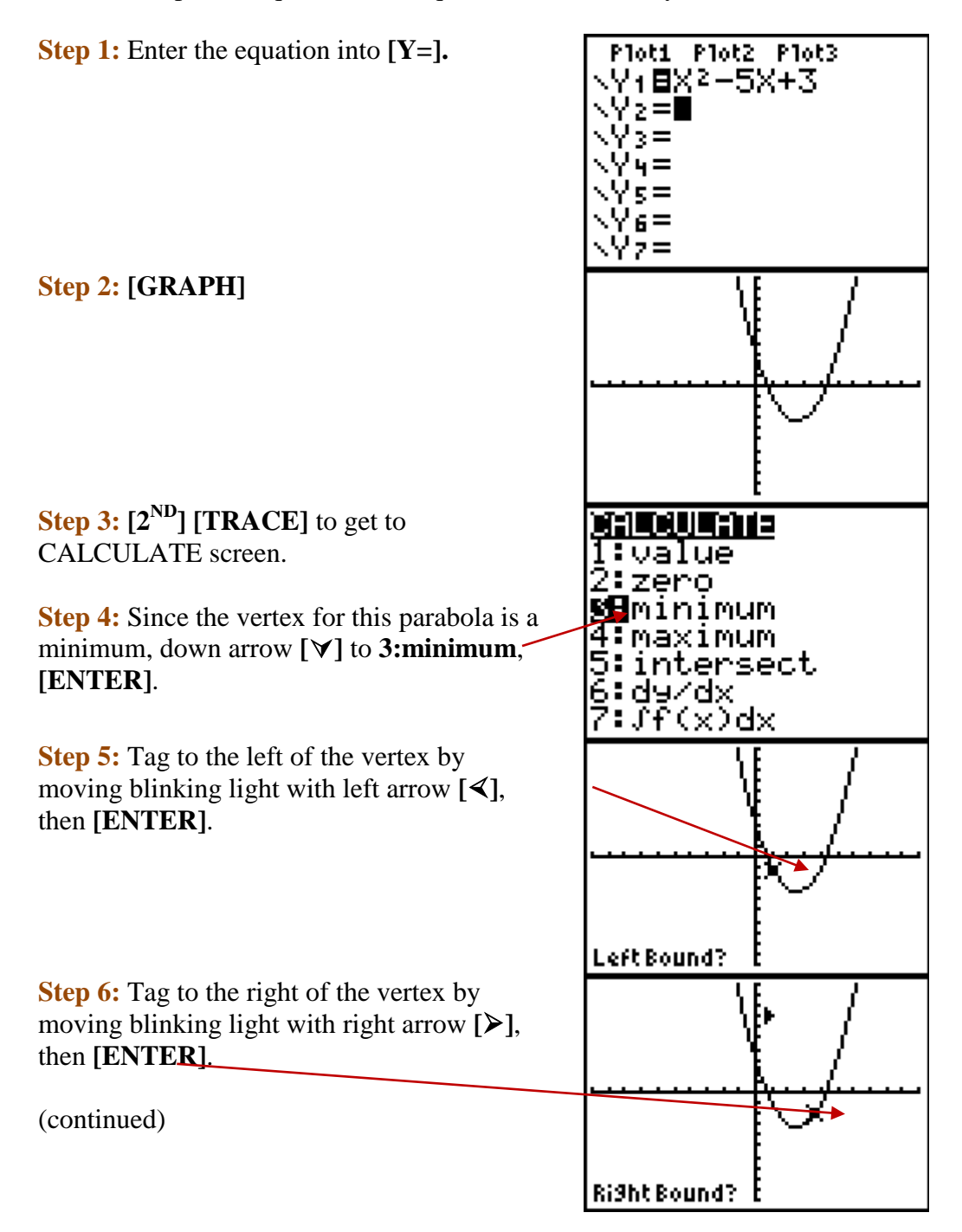

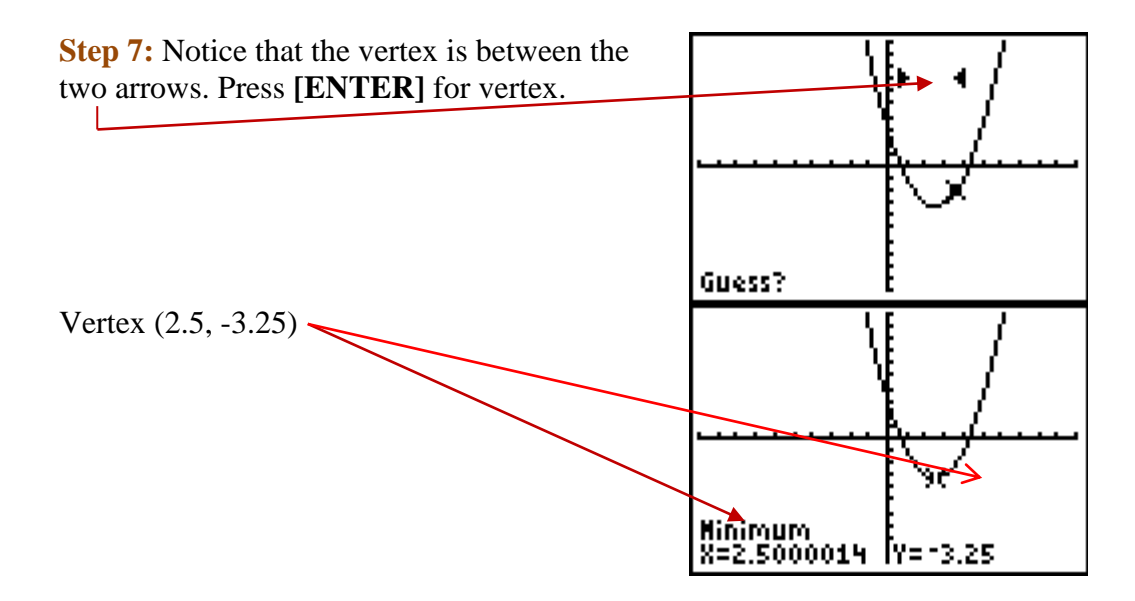